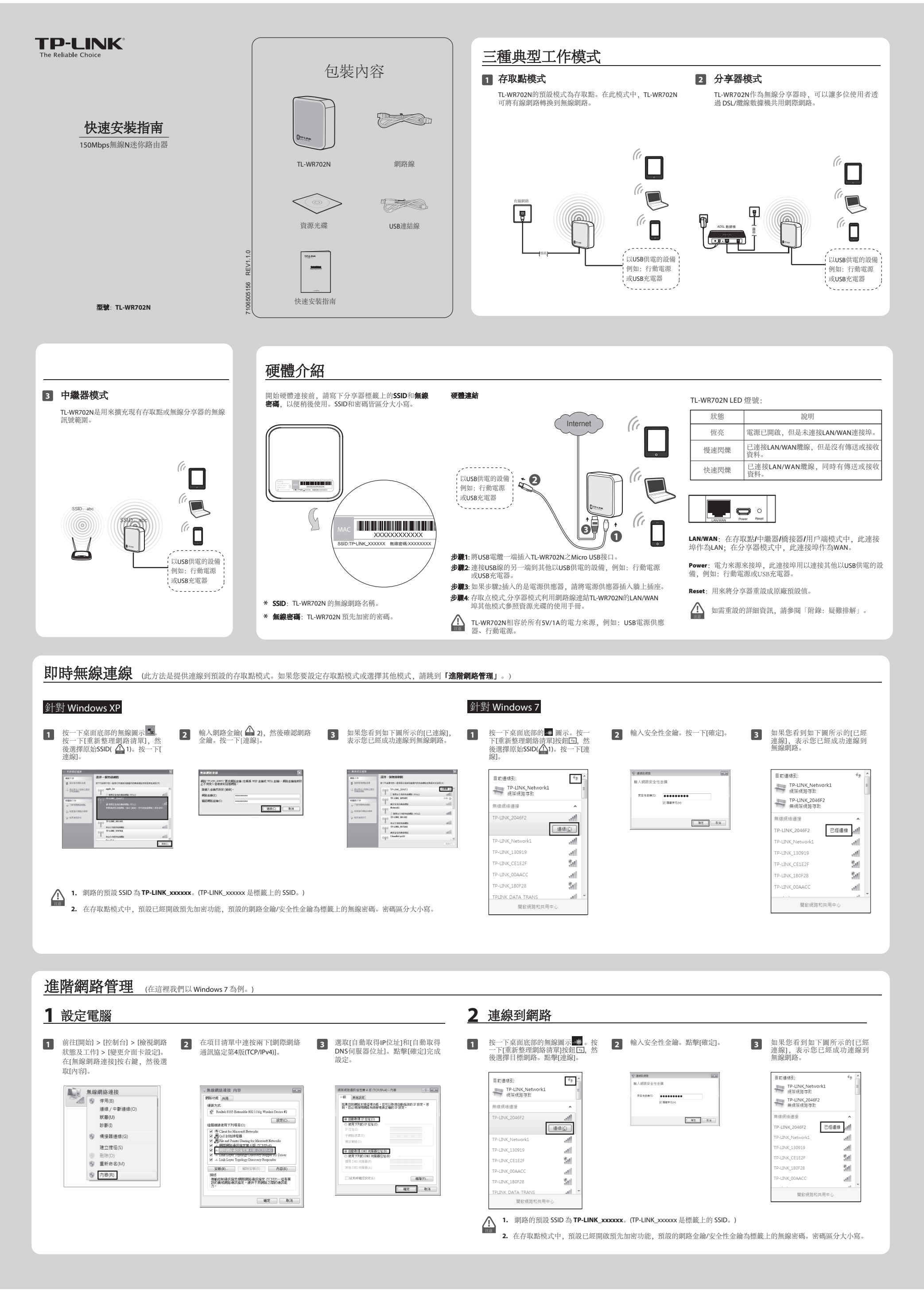

## 3 設定分享器 存取點模式 1 開啟網頁瀏覽器並在網址列輸入tplinkwifi.net, 然後 術版納貢圖見論並往納進为輸入Qpinixwinitet,然後 按下[Enter]。在提示視窗中,輸入預設的使用者名稱 和密碼(兩者皆為小寫的[admin])。點擊[確定]。 快速設定 京都 明総 無線 ● 設定無線參數。建議您重新命名SSID, 選擇安全性類型 並輸入密碼。然後點擊[下一頁]。 2 點擊[重新啟動],讓設定生效。 若要總續,諸孫一下下一頁 孫組 若要結束,諸孫一下**站東** 孫組。 R 「結束」「下一頁」 定 - 無線 AP 選擇您需要的工作模式, 然後點擊[下一頁]。 恭喜您:現在分享器已經將您達線到網際網路了。如需詳細的設定,請祝需要按一下其他功能表。 **無線電波**: 3 位於 150Mbps Wireless N Nano Router WR702N 的伺服器 192.168.0.254 需要使用者名稱及空碼。 警告: 此何服器要求您的使用者名稱及密碼以不安全的方式候送 (基本驗證,不含安全連線)。 地區: 啓告: 快速設定 運作模式 返回 重新放動 類道: 极式: 頻道変度: 自動 🔍 11bgn 混合 自動 ⊚ AP: 存取點模式 使用者名稱(山): 2 .... Router: 分享器模式 密碼(E): Repeater 方募器操中 ☑ 記憶我的密碼 Œ 重新啟動後,請依照「步驟4重新連線到網路」來重 Bridge: 橋接器模式 安全性遅項: Client 用戶端模式 停用安全性 新連線到網路。如果已啟用無線安全性,您需要輸入 確定 取消 WPA-PSK/WPA2-PSF 您剛才設定的密碼才能成功完成連線。 12345670 您可以輸入 8 到 83 億 ASCII 学元或 8 到 84 億十六進位学元。 PSK 密碼: ieo T-A 2 成功登入後,您可以點擊[快速設定]功能表快速設定分 享器。然后點擊[下一頁]。 <u>夏</u>一可 依照您所選擇的模式進行無線設定。 4 (TL-WR702N支援五種工作模式。在這裡我們介紹三種模式,包括存取點、分享器和中繼器。如需橋接器和用戶端的資訊,請 參閱資源光碟中的使用指南。) 分享器模式 設定無線參數。建議您重新命名SSID, 選擇安全性類型 b) 如果還取動態 IP, 分享器會從 DHCP 伺服器或 ISP 自動取得 IP 位址,接下來請進行 MAC 複製。然後點擊[下一頁]。 冠澤您的 WAN 連線類型, 然後點擊[下一頁]繼續。 3 點擊[重新啟動],讓設定生效。 O 並輸入密碼。然後點擊[下一頁]。 快速設定 - WAN 連線類型 快速設定 - 完成 快速設定 - MAC 複製 大多數使用趨線數據橫的使用著都必須進行 MAC 複製。強烈建議您在原來連接到纖線數據作 主電腦上進行設定。 恭喜您·現在分享署已經將您達線到網際網路了。如需詳細的設定,請視需要按一下其他功能表 無線電波: 啟用 快速設定正在準備設定 WAN 連接線的連線線型 INK\_2046F2 ○ PPP0E - 封教は連想, 容林務署 18 P 現代的第户名編和密碼。 ② 動態 P - 連接到國際原稿時, 您的 18 P 使用 DHCP 展務未為您的分享對指導 P 位社。 ③ 動態 P - 共連续構動使用 18 P 所指的的大人 配至 領感的的 P 位社。 SSID: 地區: 著告: 工业和工业7月K~-如果您不確定,請選取員, 加需詳指資訊, 請閱讀古他的說明 ② 是, 我使用描錄數據種並透過主電循連線 (複製 MAC 位生), ③ 表, 我使用非機線數據種語。(否要複製 MAC 位生), □ □ □ 20月期時間1月1日。電話的時間線的自由 □ 7/4 ● 確認認道理正確的關係以符合當地法律。 結果的設定可能會造成干擾。 近回 重新放射 頻道: 模式: 頻道変度: .et助 ¥ 11bgn 混合 自動 ie r-a 注意:強烈建編你在快速設定完成後,重新啟動網絡 此重要步骤將會解決大多數的問題。 重新啟動後,請依照「步驟4重新連線到網路」來重新 連線到網路。如果已啟用無線安全性,您需要輸入您 安全性選項 停用安全性 如果選取 PPPoE, 請輸入 ISP 所提供的使用者名稱和密碼 (這 a) 剛才設定的密碼才能成功完成連線。 些欄位皆區分大小寫)。然後點擊[下一頁]。 c) 如果選取靜態 IP, 請輸入 ISP 所提供的 IP 位址和子網路遮罩。 返回 下一頁 然後點擊[下一頁]。 使用者名稱 快速設定 - 靜態 | 密碼: IP位加 近回 下一頁 「「路波で 主要 DNS: (語譯性 次要 DNS: 0.0.0.0 (選擇性) \* 若您為中華電信光世代/ADSL使用者的話, 請務必加上 "@hinet.net" 100 T-A \* 中華電信PPPoE固定IP使用者, 請輸入 "@ip.hinet.net"。 4 重新連線到網路 中繼器模式 如果您在唰唰的設定中有變更過「SSID」或「無線連線密碼」,您會發現您已經斷線,因此您必須根據新的SSID並使用對應密碼進行 無線連線。如果您沒有變更這2個設定值,仍使用設備的預設值,則可跳過此步驟,因為您的電腦將會自動重新無線連接回 目標網路的SSID和MAC 抽計會自動值入無線設定的對應欄 ● 點擊[調查]按鈕找到可用的無線網路。 Ø 中。選取選擇完全相同的安全選項並輸入密碼。然後 TL-WR702N 點擊[下一頁]。 AP 69 MAC 00-1D-0F-11-22-33 1 按一下重新整理按鈕,然後選取在「步驟3設定分享器」 中設定的網路 SSID。點擊[連線]。 2 如果已啟用無線安全性,您需要輸入在「步驟3設定分 警告: 確認您選擇正確的國家以符合當地法律。 編纂的設定可能會造成干損。 確認您還擇正確的國家以符合當地法律。 總誤的設定可能會造成干擾。 警告 : 享器」中設定的安全性金鑰。點擊[確定]。 調査 (新選擇主 AP 的加密模型, 並輸入員修容明) 搜索 目約連線到 42 × 安全性運項 停用安全性 (請還擇主 AP 的加密類型,並輸入無線密碼 TP-LINK\_Netwo 病院病態存取 WEP 朱引: 驗證模型: 密碼: 安全性選 輸入網路安全性金鑰 **用绿润结遗接** 安全性金擔(S): 密碼 -LINK\_204 道回 下一頁 / 連線(⊆) ☑ 陽駿字元(H) INK\_Netw at 確定取消 P-LINK\_CE1E2F 31 P-LINK\_00AAC al 2 選取目標網路的 SSID, 然後點擊[連線]。 ④ 點擊[重新啟動], 讓設定生效。 Sil PLINK DATA TRANS 間舷網路和 恭喜您:現在分享醫已經將您連緣到網際網路了。如需詳細的設定,請視需要按一下其他功能表 R3號 頻道 完全性 選擇 2dB 6 OFF 通短 An. 6 OFF 1 OFF 4898 6 ON 5898 ON 3898 5828 HOU BronzP0 TP-LINK\_074009 CC\_6 TP-LINK\_07345 TP-LINK\_07345 JCO-08ED20 TP-LINK\_012346 TP-LINK\_012346 TP-LINK\_012346 TP-LINK\_018EE01 TP-LINK\_018EE01 2d9 5d9 6d9 7d9 7d9 7d9 8d9 9d9 近回 重新啟動 32.22 33.22 34.22 34.22 34.22 34.22 34.22 34.22 34.22 34.22 34.22 34.22 重新啟動後,請依照「步驟4重新連線到網路」來重新連 線到網路。如果已啟用無線安全性,您需要輸入您剛才設 近日 重新整理 定的密碼才能成功完成連線。 附錄: 疑難排解 技術支援 對於我司無線產品: :意! 德國/奧地利 土耳其 加需更多疑難排解說明 請告訪・ 依據低功率電波輻射性電機管理辦法 如果我忘記密碼怎麼辦? 電話: 0850 7244 488 第十二條 經型式認證合格之低功率射頻電機,非經許可,公司、商號或使用者均不得擅自變更頻率、加大功率或變更原 http://www.tp-link.tw/support/faq 電話: +49 1805 875 465 (德語服務) / +49 1805 TPLINK / +43 820 820 360 (土耳其語服務) ■ 若要下載最新的韌體、驅動程式、公用程式和使用指南,請造訪: 1) 將TL-WR702N的設定還原成原廠預設設定。如果您不知 道如何進行,請參閱下一題「如何將分享器的設定還 電子郵件: support.tr@tp-link.com 電子郵件: support.de@tp-link.com 費用:從德國固定線路電話網路為 設計之特性或功能。 道如何進行,請參閱下 原成原廠預設設定?」 http://www.tp-link.tw/support/download 服務時間: 09:00 至 21:00 第十四條 低功率射頻電機之使用不得影響飛航安全及干擾合 如需所有其他技術支援,請利用以下資訊聯絡我們: 0.14 EUR/分鐘,從行動電話最高達 每週7天 法通行;經發現有干擾現象時,應立即停用,並改善至無干 擾時方得繼續使用。前項合法通信,指依電信規定作業之無 0.42 EUR/分鐘 若要登入網頁式管理頁面,請使用預設的使用者名稱 和密碼(皆為小寫的[admin])。 2) 義大利 線電信。低功率射頻電機需忍受合法通信或工業、科學以及 13:30至17:30GMT+1或GMT+2 電話: +39 023 051 9020 電子郵件: support.it@tp-link.com 電話: +86 755 2650 4400 免費專線: 0800-588-818 電話: +86 / 55 2000 +1000 電子郵件: support@tp-link.com 手機改撥: 02-2250-1070 電子郵件: support.tw@tp-link.com 服務時間: 每週 7天, 每天 24 小時 服務時間: 每週 七天, 每天 24 小時 若要連線到無線網路,請使用標籤上的預設密碼。 德國日光節約時間 醫療用電波輻射性電機設備之干擾。 \*黑森州的銀行休假日除外 服務時間: 09:00 至13:00、 3) 依照快速安装指南前面的步驟指示,再次嘗試設定分 14:00至18:00週一至週五 對於我司所有產品: 享器。 諮詢及注意事項 新加坡 ●請使用原裝電源供應器或只能按照本產品注明的電源類型 澳洲和紐西蘭 電話: +65 6284 0493 2 如何將分享器的設定還原成原廠預設設定? 電子郵件: support.sg@tp-link.com 電話: 澳洲1300 87 5465 服務時間: 每週 7 天, 每天 24 小時 紐西蘭 0800 87 5465 使用本產品。 ●清潔本產品之前請先拔掉電源線。請勿使用液體、噴霧清 當TL-WR702N的電源開啟時,用一根針按住重設(Reset) 按鈕大約5秒鐘,然後放開。 電子郵件:澳洲support.au@tp-link.com 潔劑或濕布進行清潔。 ●注意防潮,請勿將水或其他液體潑灑到本產品上。 紐西蘭support.nz@tp-link.com 服務時間:每週7天,每天24小時 ●插槽與開口供通風使用,以確保本產品的操作可靠並防止 電話: +44 (0) 845 147 0017 電子郵件: support.uk@tp-link.com 電子郵件: support.uk@tp-link.com 過熱,請勿堵塞或覆蓋開口, ●請勿將本產品置放於靠近熱源的地方。除非有正常的通風 ●請不要私自打開機殼,不要嘗試自行維修本產品,請由授 馬來西亞 美國/加拿大 電話: 1300 88 875 465 免付費電話: +1 866 225 8139 (1300 88TP-LINK) 權的專業人十進行此項工作。

如需更進階的設定,請參閱資源光碟中的使用指南。

電子郵件: support.usa@tp-link.com 服務時間: 每週 7 天, 每天 24 小時 服務時間: 每週 7 天, 每天 24 小時

**TP-LINK TECHNOLOGIES CO., LTD.** www.tp-link.com